## 「お客様マイページサービス」のご登録

「お客様マイページ」は、インターネットに接続可能なパソコンから資産状況の確認、各種報告書の電子交付、 各種お手続き書類の請求が簡単な操作で可能となります。

ご利用いただくには、登録が必要です。下記の手順に従いご登録をお願いいたします。

| ステップ1 ホームページのトップページからアクセス                                   |                                 |
|-------------------------------------------------------------|---------------------------------|
|                                                             | 49。<br>ページ登録<br>-ビズのお申し込み<br>い。 |
| ステップ2 マイページ 登録画面 ※お客様控え取引報告書等に記載<br>ご不明な場合は、0800-5000-968 ま | しております。<br>こでご連絡ください            |

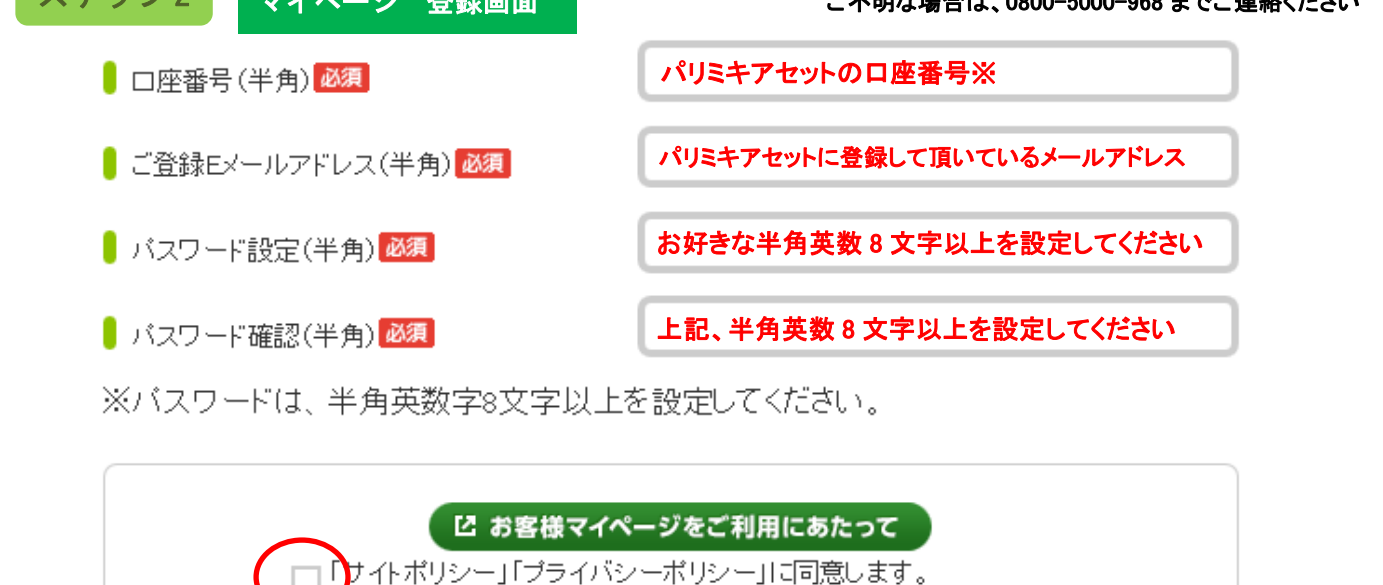

確認

「確認」をクリック

ご確認の上、回をお願いします

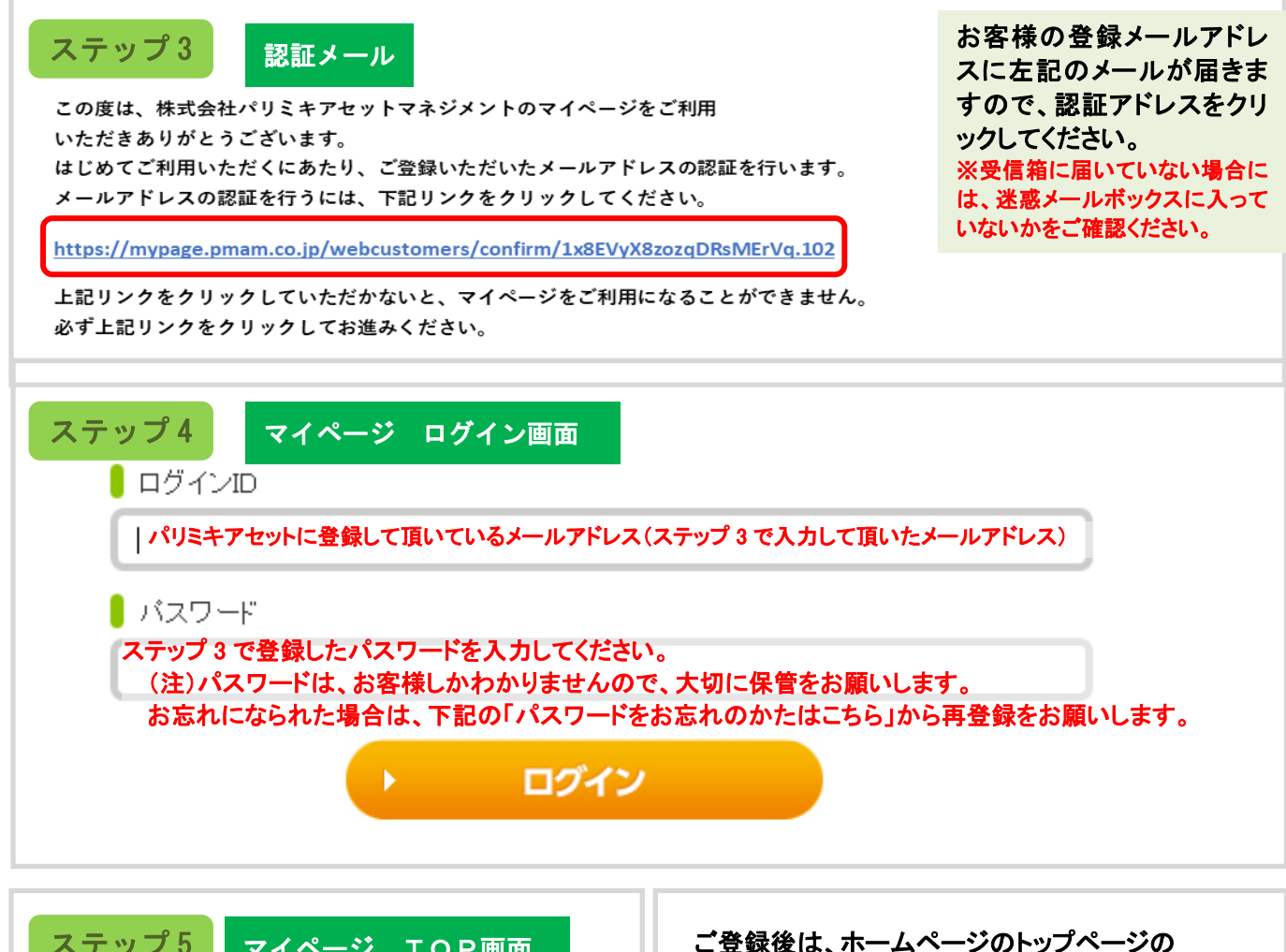

|                                                                                                    | ×1//->                                                                                                    |                                               |                                                                                                    |                                                                                       |
|----------------------------------------------------------------------------------------------------|----------------------------------------------------------------------------------------------------|-----------------------------------------------|----------------------------------------------------------------------------------------------------|---------------------------------------------------------------------------------------|
| 701                                                                                                    |                                                                                                    |                                               | 「マイページログイン」からログ・                                                                                                    | インしてくださ                                                                               |
| TOP                                                                                                    | U MEAN                                                                                                    | ● 各種の手続き                                      |                                                                                                    |                                                                                       |
| マイページTOP                                                                                                    |                                                                                                    |                                               |                                                                                                    |                                                                                       |
|                                                                                                    |                                                                                                    |                                               |                                                                                                    |                                                                                       |
| 総資産状況                                                                                                    |                                                                                                    | 蔡準日: ●●●●●●●                                  | 20 18838-8405870 REAL                                                                                                    | C 2942                                                                                |
|                                                                                                    |                                                                                                    |                                               |                                                                                                    |                                                                                       |
| 投資元本                                                                                                    |                                                                                                    |                                               | キリのり切込のパリンナフトの                                                                                                    |                                                                                       |
| 評価額                                                                                                    |                                                                                                    |                                               | のいのり投貨のハリミキアセッ                                                                                                    |                                                                                       |
|                                                                                                    |                                                                                                    |                                               | クローバーはパリミキアセットに生まれ変わりまし                                                                                                    | t.                                                                                    |
| 計值調查                                                                                                    |                                                                                                    | •••, •••⊓                                     | Sanda da                                                                                                    |                                                                                       |
| ┃直近の電子交付                                                                                                    |                                                                                                    |                                               |                                                                                                    |                                                                                       |
| ● 直近の電子交付                                                                                                    | -<br>                                                                                                    | 2                                             |                                                                                                    |                                                                                       |
| ▲ 直近の電子交付 ■日付 ●日付 ●日付 ●日 ●日                                                                                                    | 電子交付内容<br>取引展高級音楽交付のお知らせ                                                                                                    | 8                                             | <b>マイページ ログイン</b>                                                                                                    |                                                                                       |
| <ul> <li>         直近の電子交付     </li> <li>         日付         <ul> <li>             ・・・年・・月・・日         </li> <li>             ・・・年・・月・・日         </li> </ul> </li> </ul>                                                                                                    | 電子交付内引<br>取引換高報道書交付のお知らせ<br>ご設度収取のお知らせだけのお知らせ                                                                                                    | Ŧ                                             | <b>マイページ ログイン</b>                                                                                                    |                                                                                       |
| 面近の電子交付                       日付                 •・・・年・・月・・日                 •・・・年・・月・・日                                                                                                    | 電子交付内3<br>取引結本総备会付かお知らせ<br>ご放発状現のお知らせ気付かお知らせ<br>取引補金書ロF モファンド次付のお知らせ                                                                                                    | 8                                             | <b>↓マイページ ログイン</b><br>マイページを<br>電子交付サービスを調明し                                                                                                    | *利用できるお客様は、<br>込みいただいているあ客様に限ります。                                                     |
| 面近の電子交付                   日付           ・・・・年・・月・・日           ・・・・年・・月・・日           ・・・・年・・月・・日           ・・・・年・・月・・日           ・・・・年・・月・・日           ・・・・年・・月・・日                                                                                                    | 電子交付列<br>取引結果能要定けのお助らせ<br>ご放気(取るお助らせのかからせ<br>取引能要点にモランド交付のお助らせ<br>取引能要点にモランド交付のからせ<br>取引能要点にモランド交付のからせ                                                                                                    | <del>2</del>                                  | <mark>  マイベージ ログイン</mark><br>マペページを<br>「電子気付ービス」をお申じ<br>  (味らなけってスル2 <b>時で込みが読み</b> つたまれころ)                                                                                                    | 5月できるお茶得は、<br>込めいただいているお客様に用ります。<br>マイベージ算道                                           |
| 首近の電子交付           日付           ・・・・・・・・・・・・・・・・・・・・・・・・・・・・・・・・・・・・                                                                                                    | 電子交付約3<br>取引版業新書書だけのお助らせ<br>ご放家収得のお助らせ気付のお助らせ<br>取引新書書に「モジンド次付のお助らせ<br>取引新書書に「モジンド次付のお助らせ<br>取引新書書に「モジンド次付のお助らせ                                                                                                    | ŧ                                             | <mark>マイベージ ロブイン</mark><br>マペページを<br>増子交付・ビンス 5年00<br>・<br>「中学なサットンのためや、AAや4000 AF811250<br>」 中学なサットンスをかか、AAや4000 AF811250                                                                                                    | 2月回できるお客様は。<br>込みいただいている名等時に限ります。<br>・ マイペーン算<br>ビ 単文クサラービスのの                         |
| 査近の電子交付                 日付                 ・・・・年・・月・・日                 ・・・年・・月・・日                 ・・・年・・月・・日                 ・・・年・・月・・日                 ・・・年・・月・・日                                                                                                    | <ul> <li>電子交付内容</li> <li>取引算系統書意定付のお助らせ</li> <li>ご路波球球のお助らせ気付のお助らせ</li> <li>取引領書面にモンテル交付のお助らせ</li> <li>取引領書面にモンデンド交付のお助らせ</li> <li>取引領書面にモンデンド交付のお助らせ</li> </ul>                                                                                                    | ₩<br>Q <u>RFXH-RA</u>                         | 【マイページ ログイン<br>マイページを<br>「様子気代サービス」を調用し<br>■ 「様子のサービス」の研究者のの支援はころ<br>■ 様子のサービス」の研究者のの支援はころう<br>■ 様子のサービス」の研究者の支援のの支援はころう                                                                                                    | 利用できるお客様は、<br>込みいただいているお客様に用ります。<br>・ マイベージロI<br>c 電子な付サービスのお                         |
| ・         ・         ・                                                                                                    | 電子交付内<br>전3/基本総合 (文付のお助らせ<br>ご放実状況のお助らせ<br>取引総合 (二 た マンド 次付のお助らせ<br>取引総合 (二 モフンド 次付のお助らせ<br>取引 総合 (二 モフンド 次付のお助らせ<br>取引 総合 (二 モフンド 次付のお助らせ                                                                                                    | ₩<br>                                         | マイベージ ログイン         マイベージを3           「マイベージを3         「マイベージを3           「マイベージ」のかく2のかりまかったまれの2000         マイベージを3           「マイマン」のかく2000         マイベージを3           「マイマン」のかく2000         マイベージを3                                                                                                    | 2月間できるお客様は、<br>込みいたたいているお客様に用ります。<br>・ マイページ自由<br>は 電子交付サービスの身<br>客様は下記よりログインしてください。  |
| <ul> <li>         ・・・・・・・・・・・・・・・・・・・・・・・・・・・・・</li></ul>                                                                                                    | 電子交付内<br>取引期本総会交付のお助らせ<br>ご設友以取のお助らせのお助らせ<br>取引期を書口にキシッド交付のお助らせ<br>取引期を自にキシッド交付のお助らせ<br>取引期を自にキシッド交付のお助らせ<br>可した・シッド交付のお助らせ<br>示されたら、登録分                                                                                                    | *<br>●<br>ま?です。                               | マイベージ ログイン<br>マイベージを<br>「電子会付サービス」をお申し、<br>● 「単分的サービス」をお作り、<br>● 「単分的サービス」をお知られる日本につか<br>■ 「単分のサービス」を引くためのを用いこか。<br>マイベージを見まります。<br>の<br>マイベージを見まります。<br>の<br>マイベージ                                                                                                    | 2月回てきるが原理は、<br>込みいたないているお客様に思ります。<br>・ マイベージは目<br>と 着子交付サービスのお<br>客様は手記よりログインしてください。  |
| <ul> <li>         ・重近の電子交付         ・・・・・・・・・・・・・・・・・・・・・・・・・・・・・</li></ul>                                                                                                    | <ul> <li>電子交付約</li> <li>ビジボボギションパクショントセ</li> <li>ごを次に見つためらせ</li> <li>ジジボデジンパクショントウ</li> <li>ジジボジンパクショントウ</li> <li>ジジボジンパクショントウ</li> <li>ジジボジンパクショントウ</li> <li>ジジボジンパクショントウ</li> <li>マンパンジンパクショントセ</li> <li>マンパンジンパクショントセ</li> <li>マンパンジンパクショントセ</li> <li>マンパンジンパクショントセ</li> <li>マンパンジンパクショント</li> <li>マンパンジンパクショント</li> <li>マンパンジンパクシンパクショント</li> <li>マンパンジンパクシンパクシンパクシンパクシンパクシンパクシンパクシンパクシンパクシンパクシ</li></ul> | ₩<br>● ST201-RA<br>記了です。                      | マイベージ ログイン         マイベージを           マイベージ ログイン         マイベージを           マイベージを         マイベージを           ログロジーン         ログロジーン           ログロジーン         ログロジーン           ログロジーン         ログロジーン           マイベージを         ログロジーン           ログロジーン         ログロジーン           ログロジーン         ログロジーン           ログロジーン         ログロジーン           ログロジーン         ログロジーン           ログロジーン         ログロジーン           ログロジーン         ログロジーン           ロジーン         ログロジーン           ロジーン         ロジーン           ロジーン         ロジーン           ロジーン         ロジーン           ロジーン         ロジーン           ロジーン         ロジーン           ロジーン         ロジーン           ロジーン         ロジーン           ロジーン         ロジーン | ・利用できるお客様は<br>ころかいたべているお客様に用ります。<br>・ マイージ算算<br>は 客子2019ーとスの201<br>客様は下記よりログインしてください。 |
| <ul> <li>              重近の電子交付      </li> <li>             ローボーボー・月・・目         </li> <li>             ・・・・・・・・・・・・・・・・・・・・・・・・・</li></ul>                                                                                                    | <ul> <li>電子交付約</li> <li>E31編集編集会びのお助らせ</li> <li>ご意変化成のお助らせ気がのあ助らせ</li> <li>E31編集編にモジアンド交付のあ助らせ</li> <li>R31編集編にモジアンド交付のあ助らせ</li> <li>R31編集編にモジアンド交付のあ助らせ</li> <li>R31編集編にモジアンド交付のあ助らせ</li> <li>R31編集編にモジアンド交付のあからせ</li> </ul>                                                                                                    | *<br>・<br>ま了です。<br>ころがございましたら、                | 【マイベージ ロブイン<br>マページを<br>電子会社 サービス 1 参加の<br>● 「単合数サービス」を参加のの数では1500<br>● 「単合数サービス」を参加の数では1500<br>■ 「単合数サービス」を参加の数では1500<br>■ マイベージ電数の43000数では1500<br>■ マイベージ電数の43000数では1500<br>■ マイベージ電数の43000数では1500<br>■ マイベージ電数の430000000<br>■ マイベージ電数の43000000000000000000000000000000000000                                                                                                    | 2月回てきるお客様は、<br>さみいただいている「なくージ2日<br>」と、「まなパサービスのおい<br>客様は下記よりログインしてください。               |
| <ul> <li>              動動の電子交付      </li> <li>             の主義・月・日         </li> <li>             の主義・月・日         </li> <li>             の主義・月・日         </li> <li>             の主義・月・日         </li> <li>             の主義・月・日         </li> <li>             の主義・月・日         </li> <li>             の主義・月・日         </li> <li>             の主義・月・日         </li> <li>             の主義・日本         </li> <li>             の主義・日本         </li> <li>             の主義・日本         </li> <li>             の主義・日本         </li> <li>             の主義・日本         </li> <li>             の主義・日本         </li> <li>             の主義・日本         </li> <li>             の主義・日本         </li> <li>             の主義・日本         </li> <li>             の主義・日本         </li> <li>             の主義・日本         </li> <li>             の主義・日本         </li> <li>             の主義・         </li> <li>             の主義・         </li> </ul> <li>             の主義・         <ul>             の主義・             の主義・             の主義・             の主義・             の主義・             の主義・             の主義・             の主             の</ul></li> |                                                                                                    | ♥<br>● ■まま#= NA<br>記了です。<br>ころがございましたら、<br>おい | マイベージ ロブイン<br>アイレージ<br>電子会社一ビズムを起い<br>・<br>・<br>・<br>単学会サービスルを建たしたのを認知して<br>・<br>・<br>・<br>・<br>・<br>・<br>・<br>・<br>・<br>・<br>・<br>・<br>・                                                                                                    | ※利用できるあ客様は、<br>込みいだだいている客様はに即うます。<br>マイページロゼ<br>ビ モダクはサービスの名<br>寄得は下型よりログインしてください。    |

まれ変わりました。 マイページをご利用 電子交付サービス」をお申し込み

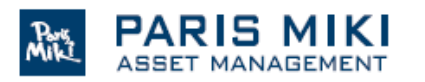

株式会社パリミキアセットマネジメント 金融商品取引業者 関東財務局長(金商)2727号 一般社団法人 投資信託協会会員 【お問合せ】 0800-5000-968(通話料無料ダイヤル) E-mail <u>support@pmam.co.jp</u>